## 新発田市公共施設予約システム システム利用者登録の手引き

# 令和6年4月

## 新 発 田 市

### 目 次

| 1  | 利用者登録について       | 1  |
|----|-----------------|----|
| (1 | ) 利用者登録申請書の提出   | 1  |
| 2  | 利用者 I Dとパスワード   | 2  |
| (1 | ) 利用者登録完了メール    | 2  |
| (2 | ) 仮パスワードの変更     | 3  |
| З, | パスワードを忘れた場合     | 4  |
| 4  | パスワードを変更するとき    | 5  |
| 5  | 利用者登録の内容を変更するとき | .6 |
| 6  | 注意事項            | 7  |

- 1 利用者登録について
  - (1) 利用者登録申請書の提出
    - 利用者登録は、システムを利用して使用申請(インターネット利用予約)が可能 な施設の窓口で行うことができます。施設窓口で配布する「利用者登録申請書」 に必要事項を記入の上、ご提出ください。
    - ※新発田市ホームページ「新発田市公共施設予約システムのご案内」にて、システムを利用して使用申請が可能な施設の確認と、利用者登録申請書様式のダウンロードができます。

https://www.city.shibata.lg.jp/machidukuri/joho/shisetsu/1002425.html

|                                         |                                                                                                    |                                                                                   |                                                                                 |                     |                                                                    |                                            | 年                             | 月                    |
|-----------------------------------------|----------------------------------------------------------------------------------------------------|-----------------------------------------------------------------------------------|---------------------------------------------------------------------------------|---------------------|--------------------------------------------------------------------|--------------------------------------------|-------------------------------|----------------------|
| 「発田」                                    | 市長                                                                                                    | 様                                                                                 |                                                                                 |                     |                                                                    |                                            |                               |                      |
| 利                                       | 用                                                                                                    |                                                                                   | 区                                                                               | 分                   | □ 個人                                                               |                                            | 団体                            |                      |
| 7                                       | y                                                                                                    |                                                                                   | ガ                                                                               | ナ                   |                                                                    |                                            |                               |                      |
| 5                                       |                                                                                                    | 体                                                                                 |                                                                                 | 名                   |                                                                    |                                            |                               |                      |
| (個<br>フ                                 | 人の#<br>リ                                                                                                    | 合                                                                                 | 記入不!<br>ガ                                                                       | 要)<br>ナ             |                                                                    |                                            |                               |                      |
| 申                                       | 請                                                                                                    | 者                                                                                 | 氏                                                                               | 名                   |                                                                    |                                            |                               |                      |
|                                         |                                                                                                    |                                                                                   |                                                                                 |                     | <b>T</b>                                                           |                                            |                               |                      |
| 申                                       | 請                                                                                                    | 者                                                                                 | 住                                                                               | 所                   |                                                                    |                                            |                               |                      |
| da a                                    |                                                                                                    | -                                                                                 | ar m                                                                            |                     |                                                                    |                                            |                               |                      |
| 甲                                       | 清 石                                                                                                    | 電                                                                                 | 詰 奋                                                                             | 亐                   |                                                                    |                                            |                               |                      |
| 申請                                      |                                                                                                    |                                                                                   |                                                                                 |                     |                                                                    |                                            |                               |                      |
| 1 97                                    | 者メ                                                                                                    | ール                                                                                | アドル                                                                             | ~ ス                 |                                                                    |                                            |                               |                      |
| ※以下<br>フ                                | i者メ<br>ドは団体<br>リ                                                                                                    | ール                                                                                | <ul> <li>アドル</li> <li>泉の場合</li> <li>ガ</li> </ul>                                | で、目                 | 9請者(代表者)と連絡先が異                                                     | なる場合に                                      | 記入して                          | ください。                |
| ※以下<br>フ<br>連                           | 諸メ<br>ドは団体<br>リ<br>絡                                                                                                    | ール<br>*登録<br>者                                                                    | <ul> <li>アドル</li> <li>泉の場合</li> <li>ガ</li> <li>氏</li> </ul>                     | ·ス<br>で、目<br>子<br>名 | D請者(代表者)と連絡先が異                                                     | なる場合に                                      | 記入して                          | ください。                |
| ※以下<br>フ<br>連<br>連                      | i者メ<br>iは団体<br>り<br>絡                                                                                                    | ール<br>*登録<br>者<br>者                                                               | ·アドル<br>緑の場合<br>ガ<br>氏<br>住                                                     | ~ で、ナ 名 所           | (代表者) と遠絡先が異<br>〒                                                  | なる場合に                                      | 記入して                          | ください。                |
| ※以下<br>フ<br>連<br>連                      | 諸メ<br>には団体<br>り<br>絡<br>絡<br>名                                                                                             | ール<br>本登録<br>者<br>者<br>電                                                          | ·アドル<br>禄の場合<br>ガ<br>氏<br>住<br>話番                                               | ~ で、ナ 名 所 号         | 2. (代表者)と遠応先が異<br>                                                 | なる場合に                                      | 記入して                          | ください。                |
| ※以下<br>フ<br>連<br>連<br>(受付               | i者メ<br>iは団体<br>リ<br>絡<br>絡<br>者<br>読                                                                                       | <ul> <li>ール</li> <li>本登録</li> <li>者</li> <li>者</li> <li>電</li> <li>記入株</li> </ul> | アドル<br>緑の場合<br>ガ<br>氏<br>住<br>話番                                                | ス で ナ 名 所 号         | □請者(代表者)と連絡先が異<br>〒<br>〒                                           | なる場合に                                      | 記入して                          | ください。                |
| ※以下<br>フ<br>連<br>連<br>(受付<br>シン         | i者メ<br>i<br>は団<br>が<br>り<br>絡<br>絡<br>者<br>施設調<br>ステ、                                                                      | ール<br>本登録<br>者<br>者<br>電<br>入村<br>人                                               | レアドル<br>录の場合<br>ガ<br>氏<br>住<br>話番<br>欄)                                         | マママ ナ 名 所 号 果       | <ul> <li>請者(代表者)と遠絡先が異</li> <li>〒</li> <li>□登録済み □未登録(=</li> </ul> | は<br>なる場合に<br>→<br>新規登録)                   | 記入して・<br>                     | ください。                |
| ※以下<br>フ<br>連<br>連<br>(受<br>付<br>シ<br>本 | i者メメ<br>i<br>が<br>には団伯<br>リ<br>絡<br>絡<br>者<br>施<br>設<br>部<br>、<br>、<br>、<br>、<br>、<br>、<br>、<br>、<br>、<br>、<br>、<br>、<br>、 | ール 番 者 電 己 林 確                                                                    | ·アドル<br>緑の場合<br>ガ<br>氏<br>住<br>話番<br>欄)<br>酸素結<br>認                             | ス で、ナ 名 所 号 果 欄     | □登録済み □未登録(<br>□登録済み □未登録(<br>□マイナンバーカード □3<br>□学生証・社員証 □バス3       | ☆る場合に<br>→新規登録)<br><i>■</i> 転免許証<br>ポート □- | 記入して<br>                      | ください。<br>            |
| ※以下<br>フ<br>連<br>連<br>(受<br>シ<br>本<br>団 | オメレロ<br>第<br>本<br>メ<br>、<br>、<br>、<br>、<br>、<br>、<br>、<br>、<br>、<br>、<br>、<br>、<br>、                                       | 一ル 登 者 者 電 己 林 確 件                                                                | アドロ<br>秋の場合<br>ガ<br>氏<br>住<br>話番<br>欄<br>)<br>鍵<br>業<br>結<br>麗<br>確認<br>認<br>確認 | ス で、ナ 名 所 号 果 欄 欄   | □登録済み □未登録(<br>□でイナンバーカード □<br>□学生証・社員証 □パスス<br>□代表者が満15歳以上の3      | ⇒新規登録) ■新規登録) ■転免許証 ポート □ 者 (中学生4)         | 記入して・<br>□健康保<br>その他<br>と除く)で | ください。<br>険証<br>*あること |

- 利用者登録申請書の受付を行う際には、運転免許証や健康保険証など本人確認書 類の提示を求める場合がありますので、あらかじめご了承ください。
- ・利用者登録は全施設共通です。一度登録手続をすれば公共施設予約システムで利 用可能な施設であれば、どこでも利用できます。
- 利用者登録には「個人」と「団体」の2つの区分があり、1人又は1団体あたり 1つの登録をすることができます。個人の場合は15歳以上(中学生を除く。以 下同じ)であれば登録できます。団体の場合は、代表者が満15歳以上の者であ る団体の必要があります。
- ・偽り、その他不正な手段による申請と認められるときは、利用者登録を拒否した り、登録を抹消したりする場合があります。

※事前に施設窓口へ行くことが難しい場合は、施設窓口にお問い合わせください。

- 2 利用者 I Dとパスワード
  - (1) 利用者登録完了メール
    - 申請内容を審査後、利用者登録申請書にご記入いただいた申請者メールアドレス 宛てに利用者登録完了メールを送信します。なお、登録完了までに2開庁日程度 かかる場合がありますのでご了承願います。
    - ※迷惑メール等の設定でメールの受信制限をしている場合は「shibatayoyaku@p-kashikan.jp」からのメールが受信できるように設定しておいてくだ さい。
    - ・利用者登録完了のお知らせメールに「利用者ID」と「仮パスワード」が記載され ています。メール本文中の「URL」を押して仮パスワードの変更の手続きに進みま す。

| 利用者登録完了メールの例                                                                                          |                 |
|----------------------------------------------------------------------------------------------------|-----------------|
| ◇◇新発田市公共施設予約システム◇◇                                                                                    |                 |
| 新発田太郎 様                                                                                               |                 |
| システムの利用登録が完了しました。                                                                                     |                 |
|                                                                                                    |                 |
|                                                                                                    |                 |
| ■仮パスワード<br>××××××                                                                                     |                 |
| ■登録日<br>令和6年4月1日(月)                                                                                   |                 |
| 上記仮パスワードが記載されている場合は、ご本人によるパス<br>ワードの変更を行ってください。<br>パスワード変更は、下記のURLにアクセスして行います。                        | 次ページ以降の         |
| https://k3.p-kashikan.jp/shibata-city/                                                                | 仮パスワードの         |
| 上記URLにアクセスして「ログイン」をクリックします。<br>次に、上記の利用者IDと仮パスワードでログインすると、「仮<br>パスワード変更」画面に入りますので、パスワード変更をしてく<br>ださい。 | 変更に進んでく<br>ださい。 |
| <br>  当メールは送信専用です。 ご返信いただいても回答できません。                                                                  |                 |
| <br>新発田市公共施設予約システム<br>https://k3.p-kashikan.jp/shibata-city/                                          |                 |

- (2) 仮パスワードの変更
  - メール本文中の「https://k3.p-kashikan.jp/shibata-city/」を押し、「新発 田市公共施設予約システム」を開きます。
  - ② ⑦「利用者ID」と①「仮パスワード」を入力し、⑦「ログイン」をクリックします。

|   |             |            |        |         |         |         | 0 ログイン |
|---|-------------|------------|--------|---------|---------|---------|--------|
| 养 | <b>f</b> 発日 | 市公共施設      | 投予約シス  | テム      |         |         |        |
|   | *           | 空き状況の確認    | 施設のご案内 | ご利用の手引き | よくあるご質問 |         |        |
|   |             |            | 利用者認証  |         |         |         |        |
|   | IDとパフ       | スワードを入力して。 | ください。  |         |         |         |        |
|   |             |            |        |         |         |         |        |
|   |             |            |        |         | 利用者ID   |         |        |
|   |             |            |        |         |         |         |        |
|   |             |            |        |         |         |         |        |
|   |             |            |        |         | ڻ ا     |         |        |
|   |             |            |        |         |         |         |        |
|   |             |            |        |         | _       |         |        |
|   |             |            |        |         | パスワート   | ドを忘れた場合 |        |

③ ⑦と⑦に設定したいパスワードを入力し、⑦の「変更」をクリックします。

#### ※パスワードは、半角で「数字」、「大文字アルファベット」、「小文字アルファベット」を入 れた8文字以上で設定してください。

|                                                             |                    | ወ ወグアウト |
|-------------------------------------------------------------|--------------------|---------|
| 新発田市公共施設予約システム                                              |                    |         |
|                                                             |                    |         |
|                                                             |                    |         |
| 仮パスワードの変更 :: 【                                              | 新発田太郎】             |         |
| 仮パスワードを変更してください。                                            |                    |         |
|                                                             | 新しいパスワード           |         |
|                                                             | 新しいパスワード(確認用)      |         |
| ※ご注意!パスワードは次の形式で設定してください。<br>・使用可能文字 数字と英大小文字<br>・文字数 8文字以上 |                    |         |
|                                                             | <ul><li></li></ul> |         |

④ 下記画面が表示されたら仮パスワードの変更が完了です。

|   |                        |                 |               |       |  | <mark></mark> マイペ | -ジ | 0 ログアウト |
|---|------------------------|-----------------|---------------|-------|--|-------------------|----|---------|
| 亲 | <b>所発田市公共</b>          | <b>+施設予</b> 緒   | 約システム         |       |  |                   |    |         |
|   |                        |                 |               |       |  |                   |    |         |
|   | 空き状況の確認                | 申込トレイ           | 申込みの確認・取消     | マイページ |  |                   |    |         |
|   |                        | 仮パ              | スワードの変更 :: 【新 | 発田太郎】 |  |                   |    |         |
|   | パスワードを変更し<br>利用者メニューへお | ました。<br>進みください。 |               |       |  |                   |    |         |
|   |                        |                 |               |       |  |                   |    |         |

- 3 パスワードを忘れた場合
  - (1) ログイン画面にて「パスワードを忘れた場合」をクリックしてください。

| * | 听発日 | 日市公共施設予    | 約システム   | 4          |                            |         |  |
|---|-----|------------|---------|------------|----------------------------|---------|--|
|   | *   | 空き状況の確認    | 催事案内    | 施設のご案内     | ご利用の手引き                    | よくあるご質問 |  |
|   |     | 利用者認証      |         |            |                            |         |  |
|   |     | IDとパスワードを) | (力してくださ | 50%        |                            |         |  |
|   |     |            |         | 利用)<br>パス) | *ID<br>7-ド<br><b>じログイン</b> |         |  |
|   |     |            |         | パス         | ワードを忘れた                    | 易合      |  |

(2) 利用者IDと登録をしたメールアドレスを入力し「発行」をクリックしてくだ

| 新発田市公共施設予         | 約システム                                                              |                                                        |
|-------------------|--------------------------------------------------------------------|--------------------------------------------------------|
| パスワード再設定          |                                                                    |                                                        |
| 確認キーを発行します。       |                                                                    |                                                        |
| 以登<br>安<br>次<br>* | トの項目に登録しい<br>感されているメー<br>の画面で入力しま<br>む、確認キーは今日<br>利用者ID<br>メールアドレス | を情報を入力し、発行ボタンを押してください。<br>レアドレスに確認キーを送信します。確認キーは<br>す。 |

(3) 登録したメールアドレスあてに確認キーが送付されますので、確認キーと新たなパスワードを入力して「登録」をクリックしてください。

| 新発E                  | 日市公共施設予                               | 刹システ.          | 4               |            |         |   |
|----------------------|---------------------------------------|----------------|-----------------|------------|---------|---|
| *                    | 空き状況の確認                               | 催事案内           | 施設のご案内          | ご利用の手引き    | よくあるご質問 |   |
| 프/등1 +               |                                       | パスワード再         | 設定              | 7/***      |         |   |
| 受信し7                 | こメールの確認キーな                            |                | ()-18/120       | はくたさい。     |         | ] |
|                      |                                       |                | -               | 唯応イー       |         |   |
|                      |                                       |                | _               | パスワード(確認用) |         |   |
| ※ご注意<br>・使用で<br>・文字数 | 意!パスワードは次⊄<br>可能文字 数字と英大:<br>ጷ 8~16文字 | D形式で設定し<br>小文字 | <b>、</b> てください。 |            | 登録      |   |

- 4 パスワードを変更するとき
  - (1) ログイン後に表示される「マイページ(利用者メニュー)」内の「パスワード変更」をクリックします。

| 新発田市公共施設予約システム                                                                                                    |   |
|----------------------------------------------------------------------------------------------------|---|
| 利用者メニュー :: 【新発田太郎】                                                                                                    | _ |
| ごごご       正       正       1       1       1       1       1       1       1       1       1       1       1       1       1       1       1       1       1       1       1       1       1       1       1       1       1       1       1       1       1       1       1       1       1       1       1       1       1       1       1       1       1       1       1       1       1       1       1       1       1       1       1       1       1       1       1       1       1       1       1       1       1 <td></td> |   |

(2) 新たなパスワードを入力して「変更」をクリックしてください。

| 新発田市公共施設予約システム                                              |
|-------------------------------------------------------------|
| 利用者メニュー :: 【新発田太郎】                                          |
| 新しいパスワード<br>新しいパスワード (確認<br>用)                              |
| ※こ注意:バスワートは次の形式で設定してくたさい。<br>・使用可能文字 数字と英大小文字<br>・文字数 8文字以上 |
| 変更クリア                                                       |

- 5 利用者登録の内容を変更するとき
  - (1) 登録した氏名や住所、メールアドレス等を変更する場合は、ログイン後に表示 される「マイページ(利用者メニュー)」内の「連絡先変更」をクリックしま す。

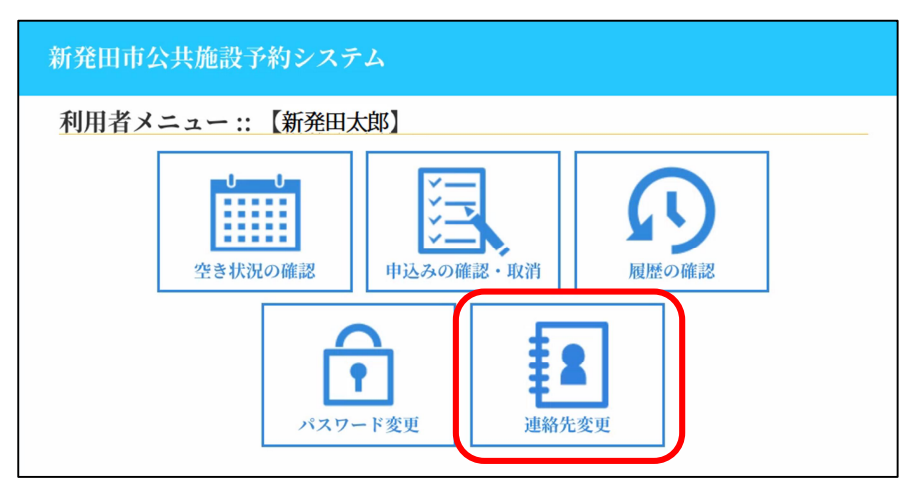

(2) 登録情報を変更して「変更」をクリックしてください。

|            |           | ドレスの登録、変更:: 【初先田へ即】                           |  |
|------------|-----------|-----------------------------------------------|--|
| 录情<br>→    | 報を変更します。  |                                               |  |
| <i>ф</i> , | 八月紀須須日です。 | 利用者名等                                         |  |
|            | 地域区分      | 市内                                            |  |
|            | 利用者区分     | 団体                                            |  |
|            |           | 利用者                                           |  |
|            | 氏名♥       | 情報太郎         (団体の場合           は団体名)         ( |  |
|            | かな오       | じょうほうたろう                                      |  |
|            |           | 代表者                                           |  |
|            | 正夕        | (団体の場合のみ)                                     |  |
| 70         | コール       |                                               |  |
|            | (確認用)😏    | jono@ctty.snibata.ig.jp                       |  |
|            | メール送信指定   | ○送信しない ◉送信する                                  |  |
|            | 代表者連絡先2   | 1                                             |  |
|            | 担当者メールアド  |                                               |  |

- 6 注意事項
  - 利用者 | Dを忘れた場合は、利用者登録を行った施設に連絡してください。本人
     確認の上で利用者 | Dを発行し、再度パスワードを設定していただきます。
  - 利用者 | Dとパスワードは、システムで空き施設の使用申請、予約内容の確認を 行う際に必要です。特にパスワードはシステムの不正利用を防ぐ大事なものです。
     管理には十分注意してください。
  - 利用者 | Dやパスワードを他人に知られてしまった場合など、他人に不正に利用 される恐れがある時は、システムの利用を停止することができます。利用者登録 を行った施設に連絡してください。
  - ・不正利用の疑いがある時は、市側でシステムの利用を停止する場合もあります。
     利用を再開する場合も施設に連絡してください。